## "II BIM, dalle regole ai contratti" - FAD Asincrona GE - 4CFP Codice: ARGE22122020103611T03CFP00400

- 1. digita la stringa https://imateria.awn.it ed accedi alla pagina principale del servizi
  - 2. Inserisci Username e password e clicca su "Accedi"

| 00                                                                                                    | Identity Provider Login                                                                                                    |                                                                                                    |                                                                                                    |        |                                                              | Re   |
|----------------------------------------------------------------------------------------------------|----------------------------------------------------------------------------------------------------|----------------------------------------------------------------------------------------------------|----------------------------------------------------------------------------------------------------|--------|--------------------------------------------------------------|------|
| ▲ ► 🙆 🖂 🖄 + 🚱 Consig                                                                                                    | lio Nazionale 🔒 albounico.awn.it/SSO/login.aspx?ReturnUrl=%2fSSO%2fSAM                                                                                                    | %2fSSOService.aspx%                                                                                                    | 3fSAMLRequest%3dnVJBbts                                                                                                    | wef C  | Reader                                                       |      |
| Corso_Tipo ARCHITETTI                                                                                                    | LU Home IMATERIA.AWN.IT Fatturazione elme Page m27.mediatouch al                                                                                                    | ito AWN - AWN Live                                                                                                    | CNAPPC : Registro Unico                                                                                                    | Vodafo | ne ST                                                        | » (+ |
| Consigned and the second second | IIO Nazionale alabounico.awn.it/SSO/login.aspx?ReturnUrl=%2fSSO%2fSAM<br>U Home IMATERIA.AWN.IT Fatturazione elme Page m27.mediatouch al<br>ACCESSO CENTRALIZZATO AI SERVIZI<br>Gentile Professionista,<br>a partire dal 2 Aprile 2015 è attivo il nuovo sistema unificato di ri<br>Le credenziali utilizzate in precedenza per l'accesso ai servizi CI<br>Dall'autenticazione federata sono per il momento escluse le casivalide le credenziali valide fino al 30 Aprile 2015.<br>Se non lo hai ancora fatto, procedi ora con la richiesta delle nuo<br>Se hal giè ottenuto le nuova credenziali, procedi con la nuova au<br>USERNAME<br>XXXXXXXXXXXXXXXXXXXXXXXXXXXXXXXXXXXX | x2fSSOService.aspx%<br>ito AWN - AWN Live<br>conoscimento utente<br>IAPPC (AWN, Im@te<br>Ide PEC e la posta (<br>re credenziali<br>tenticazione, inseren<br>PASSWORD | 3fSAMLRequest%3dnVJBbts<br>CNAPPC : Registro Unico<br>CNAPPC : Registro Unico<br>A<br>paria, Moodle). non sono p<br>pawn.it, per le quali conti<br>adole nei campi seguenti | vodafo | Reader<br>one ST<br>HELP DESK<br>assistenz<br>9.<br>o ad ess | >> + |
|                                                                                                    | accedi<br>hai dimenticato la password?<br>Per ricevere assistenza scrivi a <u>assistenza@awn.it</u>                                                                                                    |                                                                                                    |                                                                                                    |        |                                                              |      |

## 3. Comparirà questo messaggio. Clicca su INVIA.

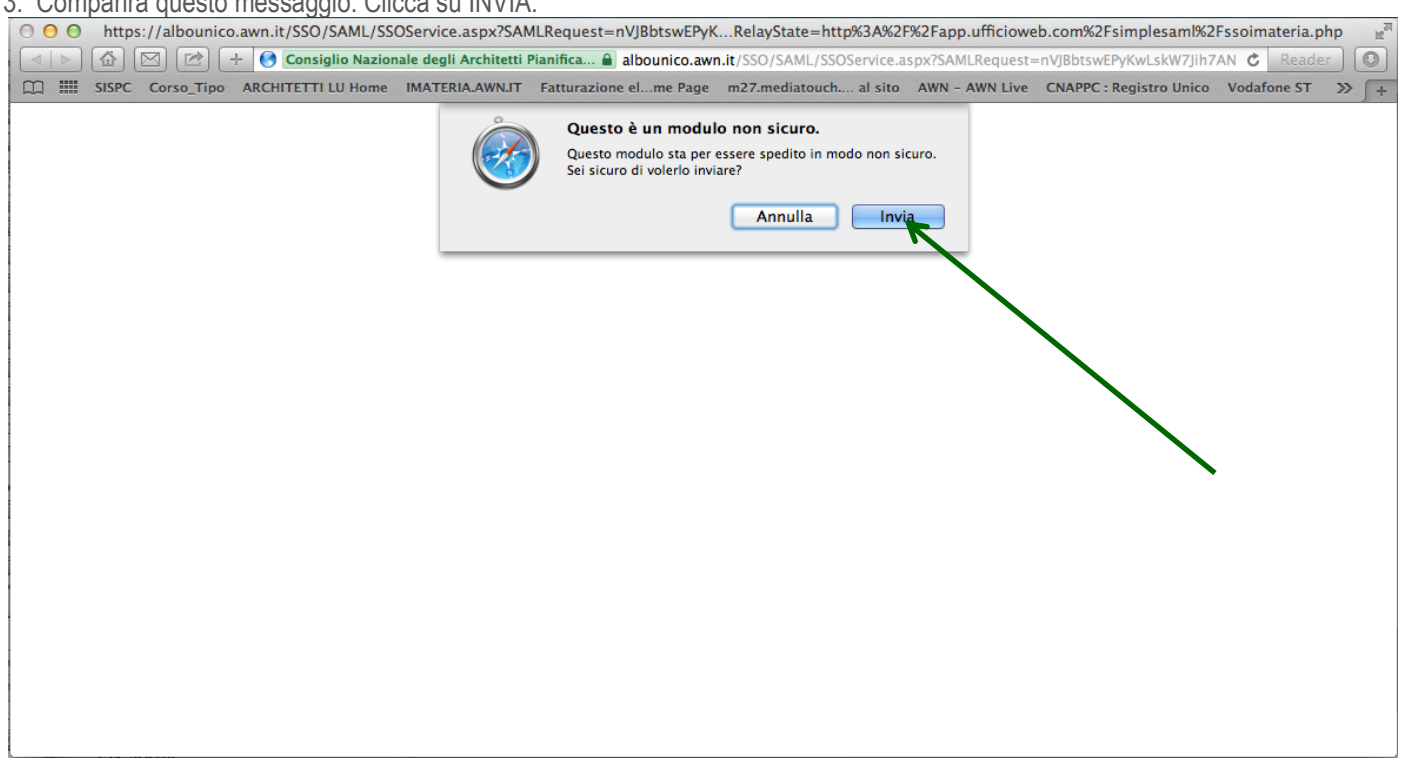

4. Hai effettuato l'accesso alla tua pagina personale! qui troverai l'elenco dei corsi formativi accreditati che hai frequentato o a cui sei iscritto a partire dal 2017. Sulla barra in alto clicca su CORSI DISPONIBILI. In alto a sinistra clicca su RICERCA per ricercare il corso cui vuoi iscriverti.

5. Nella finestra che si aprirà potrai inserire i dati relativi al corso "II BIM, dalle regole ai contratti" (es. titolo, codice, sede, ecc). per esempio alla voce codice inserire: ARGE22122020103611T03CFP00400 e cliccare su TROVA

6. trovato il corso clicca su DETTAGLI DEL CORSO

7. Hai avuto accesso alla pagina del corso. Clicca su ISCRIZIONE in alto a sinistra.

8. Compila la scheda con i tuoi dati.

| Formazione continua      Scrivana      Clent//fature      Modifica corso:      Cordice fiscale:      Provincia      - Provincia      - Provincia      - Provincia      - Provincia      - Provincia      - Provincia      - Local dispont      - E-mail alternativa      - Local dispont      - Local dispont      - Local disp | Formatione: Servizi postali Mail Agenda Altro<br>Nessuna stampa disponibile. |
|----------------------------------------------------------------------------------------------------|------------------------------------------------------------------------------|
| Modifica corso:         Corso       Iscrizione         Corso dipont       • Codice fiscale:         - Provincia       • Codice fiscale:         - Norme       PEC :         Is tua posta elettronica certificata         E-mail alternativa       Is tua mail a cui riceverai le comunicazioni per questo corso         Telefono:       • Codice fiscale:                                                                                                    | Ponnello di modifica dati personali                                          |
| Modifica corso:<br>Ricerca<br>Corsi dispont<br>Provincia<br>- Norme<br>PEC :<br>La tua posta elettronica certificata<br>E-mail alternativa :<br>Telefono:                                                                                                    | Dati iscrizione                                                              |
| Corso Corso Iscrizione  Codice fiscale:  Provincia  Norme  PEC:  La tua posta elettronica certificata  E-mail alternativa:  Ise un codice fiscale consultation per questo corso  Telefono:                                                                                                    | Dati iscrizione                                                              |
| Ricerca         Corsi dispont         Provincia         - Norme p         PEC :         E-mail alternativa :         Is tua posta elettronica certificata         Is tua mail a cui riceverai le comunicazioni per questo corsol         Telefono:                                                                                                    | Dati iscrizione                                                              |
| Codice fiscale:     Provincia     Provincia     OPEC:     Ia tua posta elettronica certificata     E-mail alternativa     Telefono:     Telefono:                                                                                                    | pannello di modifica dati personali                                          |
| Provincia -<br>Se il codice fiscale non fisca munita cieca qui per accedere al p<br>PEC :<br>La tua posta elettronica certificata<br>E-mail alternativa :<br>Telefono:                                                                                                    | pannello di modifica dati personali                                          |
| PEC : la tua posta elettronica certificata E-mail alternativa : la tua mail a cui riceverai le comunicazioni per questo corso Telefono:                                                                                                    | Attività                                                                     |
| E-mail alternativa : la tua mail a cui riceverai le comunicazioni per questo corso<br>Telefono:                                                                                                    |                                                                              |
| Telefono:                                                                                                    |                                                                              |
|                                                                                                    |                                                                              |
| * Data iscrizione 11/06/2015                                                                                                    | Smc                                                                          |
| Modalità di iscrizione:                                                                                                    |                                                                              |
|                                                                                                    |                                                                              |
|                                                                                                    | Annotazioni                                                                  |
| Note aggiuntive:                                                                                                    |                                                                              |
|                                                                                                    |                                                                              |
|                                                                                                    |                                                                              |
| Salva Iscrizione Chiudi                                                                                                    | •                                                                            |
|                                                                                                    | Dettagli del corso 🏵                                                         |

## 9. Clicca su SALVA ISCRIZIONE

10. Nella tua pagina personale con l'elenco dei corsi frequentati comparirà anche il corso "Il BIM, dalle regole ai contratti" con le due icone al lato ("confermata" in verde e "presenza non registrata" ancora in blu in quanto il corso non è stato ancora frequentato). Clicca ora sul logo del corso a sinistra.

11. Nella nuova finestra clicca su "Area riservata agli iscritti" e successivamente su "Abilita l'accesso al corso".

12. Clicca su "Clicca qui per avviare il Corso", si aprirà, automaticamente, un nuovo pannello o scheda in Moodle.

13. Nella nuova scheda, su Moodle, dove comparirà la prima pagina del corso. Clicca "Il BIM, dalle regole ai contratti" e accedi alle lezioni: adesso puoi cominciare il tuo percorso formativo! FONDAMENTALE NON CHIUDERE LA SCHEDA SU IM@TERIA

14. IMPORTANTE!!! Una volta terminato il corso dovrai seguire gli ultimi tre passi per ottenere i CFP (chiudere la scheda su Moodle)

1- su iM@teria: cliccare su "Verifica esito del corso" (vedi sotto), 2- verificare che il sistema abbia recepito la verifica, e 3tornare dopo qualche ora su iM@teria per controllare che ti siano stati attribuiti i crediti. A quel punto nella videata saranno presenti due quadrati verdi con spunta.

| ARCHITETTI FG Formazion X |                                                                                                    |                            |  |  |
|---------------------------|----------------------------------------------------------------------------------------------------|----------------------------|--|--|
| ←⇒C                       | 🐔 🙆 Consiglio Nazionale degli Architetti Pianificatori Paesaggisti Conservatori [IT] https://imateria.awn.it/se/architettifg/corsi_iscrizione?my=my                                                                                                    | ★ =                        |  |  |
|                           | ne continua Scrivania Clienti/Fatture Formazione Servizi postali Mail Agenda Altro.                                                                                                    | Store \$ 0.00 Esci         |  |  |
|                           | SUPERARE LA CRISI E COSTRUIRE et Similia; ORDINE ARCHITETTI ROMA - 26/03/2014 6 Presenza registrata                                                                                                    | < în                       |  |  |
| C N A<br>P P C            | Modifica corso:       (8)         Salvataggio avvenuto correttamente!       Il corso si è concluso con esito: In fase di valutazione                                                                                                    | Home<br>Servizi postali    |  |  |
|                           | 🔁 Corso 🧟 Iscrizione 🖹 Area riservata agli iscritti                                                                                                    | Attività                   |  |  |
|                           | 1) Clicca qui per avviare il corso<br>2) Verifica esito del corso<br>Trascorsa <b>qualche ora</b> dal completamento l'attività didattiche <b>E' NECESSARIO</b> recuperarne l'esito.                                                                                                    | Sins L                     |  |  |
|                           | Corso erogato in modalità Formazione a Distanza (FAD), asincrona, articolato in 8 unità didattiche, con accesso all'intervento successivo previo superamento del test.<br>Per iscriversi al Corso e per frequentarlo occorrerà seguire i seguenti passaggi:<br>7. effettuare l'a <b>ccesso alla propria area riservata</b> della Piattaforma iM@teria (https://imateria.awn.it); |                            |  |  |
| P P C                     | 2. ricercare il corso "Corso di deontologia" CNA026052015190326T10CFP00400;<br>3. selezionare il corso con la tipologia "3 – E-learning asincrono";<br>4. effettuare l'iscrizione al corso (dal 3 giugno al 31 dicembre 2015).                                                                                                    |                            |  |  |
|                           | Per il rilascio dei crediti è necessario superare i test predisposti all'interno del corso (nel caso di risposta negativa il video riprenderà dall'argomento precedente) e scaricare il Codice Deontologico, sul                                                                                                    | 🐽 👫 🚽                      |  |  |
| 1                         | - 🧀 🔉 🛧 🗾 💁 🗱 🐖 💽 🥼 🔯                                                                                                    | • 🗈l 🐠 13:11<br>11/06/2015 |  |  |